## How to verify your financial details

Verification of your financial details is one of our security checks to help maintain a more secure network for buyers and sellers. You must complete verification before you can withdraw funds from your PayPal account.

There are 2 ways you can get verified. Follow these simple steps to verify your financial details:

## 1. Confirm your UnionPay card (instant verification)

Add your UnionPay card to your PayPal account and choose to confirm the card. Authorize China UnionPay to send you a verification code via SMS. Without leaving the page, you can enter the code and complete the verification process instantly.

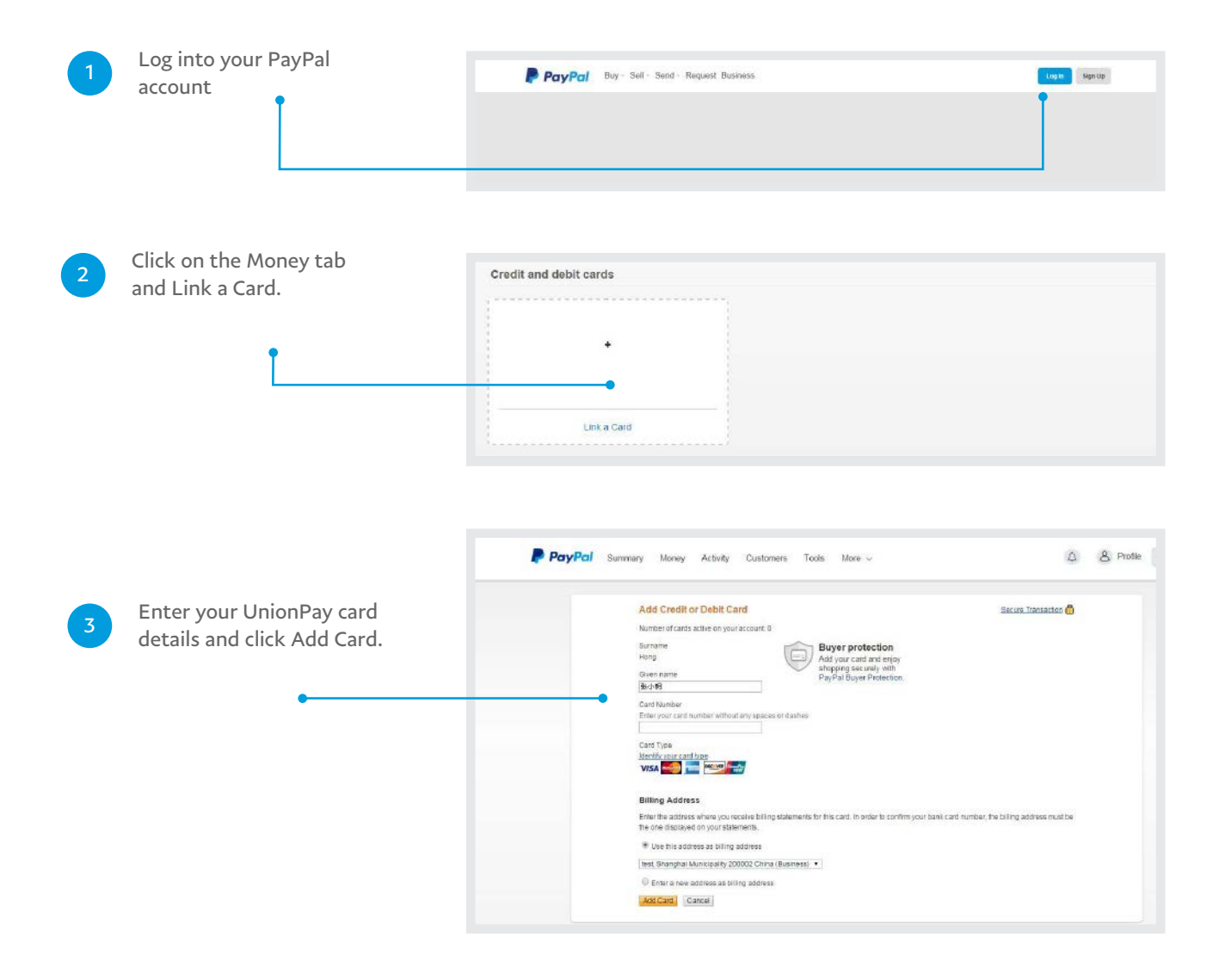

PayPal

Verify your financial details 1

Consumer advisory - PayPal Pte. Ltd., the holder of PayPal's stoed value facility, does not require the approval of the Monetary Authority of Singapore. Users are advised to read the terms and conditions carefully.

| the UnionPay website in a new                                                                                                    |                                                                                                    |
|----------------------------------------------------------------------------------------------------|----------------------------------------------------------------------------------------------------|
| window.                                                                                                    | 1, édőcaré 2. Confirm cará 3. Ghóp ssonny                                                                                                    |
| Ť                                                                                                    | Confirm card                                                                                                    |
|                                                                                                    | Before you can use your UnionPay card, you'll need to complete a quick, one-time<br>confirmation to ensure you're the card owner.                                                                                                    |
|                                                                                                    | Select Confirm Now to open the UnionPay website in a new window     with PayPai Buyer Protection                                                                                                    |
|                                                                                                    | 2. Complete UnionPay's quick, one-time confirmation.                                                                                                    |
|                                                                                                    | 3. Return to PayPal.                                                                                                    |
|                                                                                                    | Continn Now                                                                                                    |
|                                                                                                    | If you have a pop-up bitcher, you'll need to deade it to continue.                                                                                                    |
|                                                                                                    | In the next ship you will need to antier the mobile number that you have registered with your bank                                                                                                    |
|                                                                                                    | AlcoutLia Privace Fasa Lanat Annaemona Contact Lia                                                                                                    |
|                                                                                                    | Copyright(0:1899-3015 PayPat) All rights reserved<br>Coparametrativisity - PayPat Pat. Ltd. that reader of PayPat's spond value facility                                                                                                    |
|                                                                                                    | boos nut musice the opproval of the Informacy Authority of Balance on Users are<br>advauid to result the <u>latents and candition</u> country.                                                                                                    |
|                                                                                                    |                                                                                                    |
| Enter the information as required and authorize China                                                                                                    | Card Number : XXXXXXXXX1234<br>Please enter the entire card number                                                                                                    |
| Enter the information as<br>required and authorize China<br>UnionPay to send you a<br>verification code via SMS.                                                           | Card Number : XXXXXXXXXXXX234<br>Please enter the entire card number<br>Expiration Date : MM YY<br>Please enter expiration date of your bank card. e.g. 09/13                                                                                                    |
| Enter the information as<br>required and authorize China<br>UnionPay to send you a<br>verification code via SMS.<br>Enter the code on the same                             | Card Number : XXXXXXXXXXX1234<br>Please enter the entire card number<br>Expiration Date : MM YY<br>Please enter expiration date of your bank card. e.g. 09/13<br>CVN2 :                                                                                                    |
| Enter the information as<br>required and authorize China<br>UnionPay to send you a<br>verification code via SMS.<br>Enter the code on the same<br>page and click Activate  | Card Number : XXXXXXXXXXXX234<br>Please enter the entire card number<br>Expiration Date : MM YY<br>Please enter expiration date of your bank card. e.g. 09/13<br>CVN2 : Please enter the last three digits on the back of your card                                                                                                    |
| Enter the information as<br>required and authorize China<br>UnionPay to send you a<br>verification code via SMS.<br>Enter the code on the same<br>page and click Activate. | Card Number : XXXXXXXXXXX1234 Please enter the entire card number Expiration Date : MM YY Please enter expiration date of your bank card. e.g. 09/13 CVN2 : Please enter the last three digits on the back of your card Mobile Phone Number :                                                                                                    |
| Enter the information as<br>required and authorize China<br>UnionPay to send you a<br>verification code via SMS.<br>Enter the code on the same<br>page and click Activate. | Card Number : XXXXXXXXXXX1234 Please enter the entire card number Expiration Date : MM YY Please enter expiration date of your bank card. e.g. 09/13 CVN2 : Please enter the last three digits on the back of your card Mobile Phone Number : Please enter your mobile phone number. which was left with the issuing                                                                                                    |
| Enter the information as<br>required and authorize China<br>UnionPay to send you a<br>verification code via SMS.<br>Enter the code on the same<br>page and click Activate. | Card Number : XXXXXXXXXXX1234<br>Please enter the entire card number<br>Expiration Date : MM YY<br>Please enter expiration date of your bank card. e.g. 09/13<br>CVN2 : Please enter expiration date of your bank card. e.g. 09/13<br>CVN2 : Please enter the last three digits on the back of your card<br>Mobile Phone Number : Please enter your mobile phone number, which was left with the issuing bank.                                                |
| Enter the information as<br>required and authorize China<br>UnionPay to send you a<br>verification code via SMS.<br>Enter the code on the same<br>page and click Activate. | Card Number : XXXXXXXXXXX1234<br>Please enter the entire card number<br>Expiration Date : MM YY<br>Please enter expiration date of your bank card. e.g. 09/13<br>CVN2 : Please enter expiration date of your bank card. e.g. 09/13<br>CVN2 : Please enter the last three digits on the back of your card<br>Mobile Phone Number : Please enter your mobile phone number, which was left with the issuing bank.<br>SMS Code : Free SMS                         |
| Enter the information as<br>required and authorize China<br>UnionPay to send you a<br>verification code via SMS.<br>Enter the code on the same<br>page and click Activate. | Card Number : XXXXXXXXXXX1234<br>Please enter the entire card number<br>Expiration Date : MM YY<br>Please enter expiration date of your bank card. e.g. 09/13<br>CVN2 : Please enter word bank card. e.g. 09/13<br>CVN2 : Please enter the last three digits on the back of your card<br>Mobile Phone Number : Please enter your mobile phone number, which was left with the issuing bank.<br>SMS Code : Please enter the SMS verification code you received |
| Enter the information as<br>required and authorize China<br>UnionPay to send you a<br>verification code via SMS.<br>Enter the code on the same<br>page and click Activate. | Card Number : XXXXXXXXXXX1234<br>Please enter the entire card number<br>Expiration Date : MM YY<br>Please enter expiration date of your bank card. e.g. 09/13<br>CVN2 : Please enter which was left with the issuing<br>Please enter your mobile phone number, which was left with the issuing<br>bank.<br>SMS Code : Free SMS<br>Please enter the SMS verification code you received<br>File have read and accent. The List Argement of UnionPare            |

## 2. Confirm your credit card

Add your Visa or MasterCard credit card to your PayPal account and choose to confirm the card. This generates a 4-digit code on your online credit card statement within 2-3 business days. Log in to your PayPal account to enter the code to complete the verification process.

| 1 | Log into your PayPal<br>account           | PayPal Buy - Sell - Send - Request Business |
|---|-------------------------------------------|---------------------------------------------|
| 2 | Click on the Money ta<br>and Link a Card. | b Credit and debit cards                    |

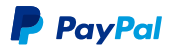

Verify your financial details 2

Consumer advisory - PayPal Pte. Ltd., the holder of PayPal's stoed value facility, does not require the approval of the Monetary Authority of Singapore. Users are advised to read the terms and conditions carefully.

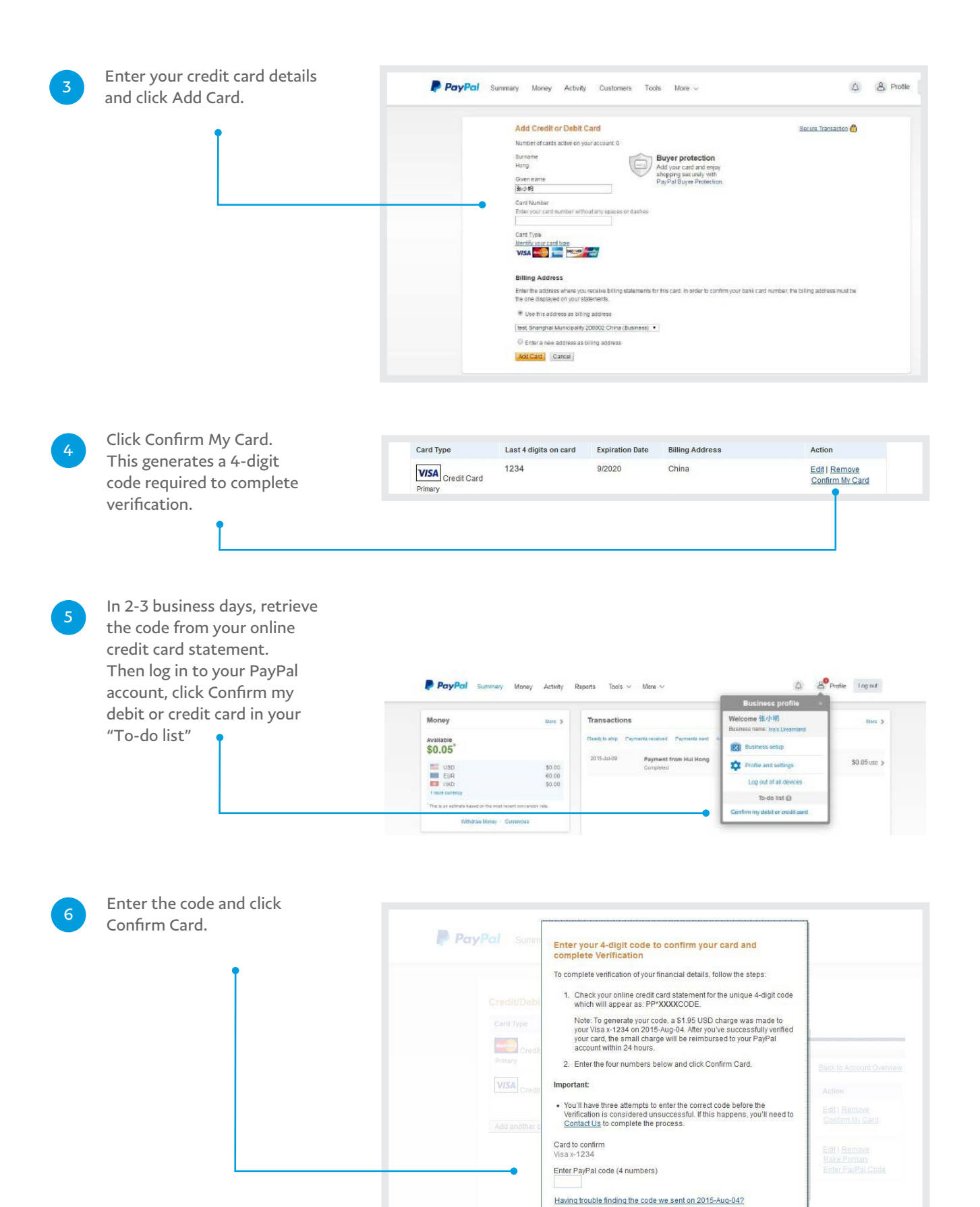

PayPal

Verify your financial details 3

Confirm Card Cancel

Consumer advisory - PayPal Pte. Ltd., the holder of PayPal's stoed value facility, does not require the approval of the Monetary Authority of Singapore. Users are advised to read the terms and conditions carefully.